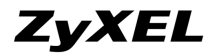

# 如何應用一台 NWA-3160 管理多台 NWA-3163

# #應用架構範例圖:

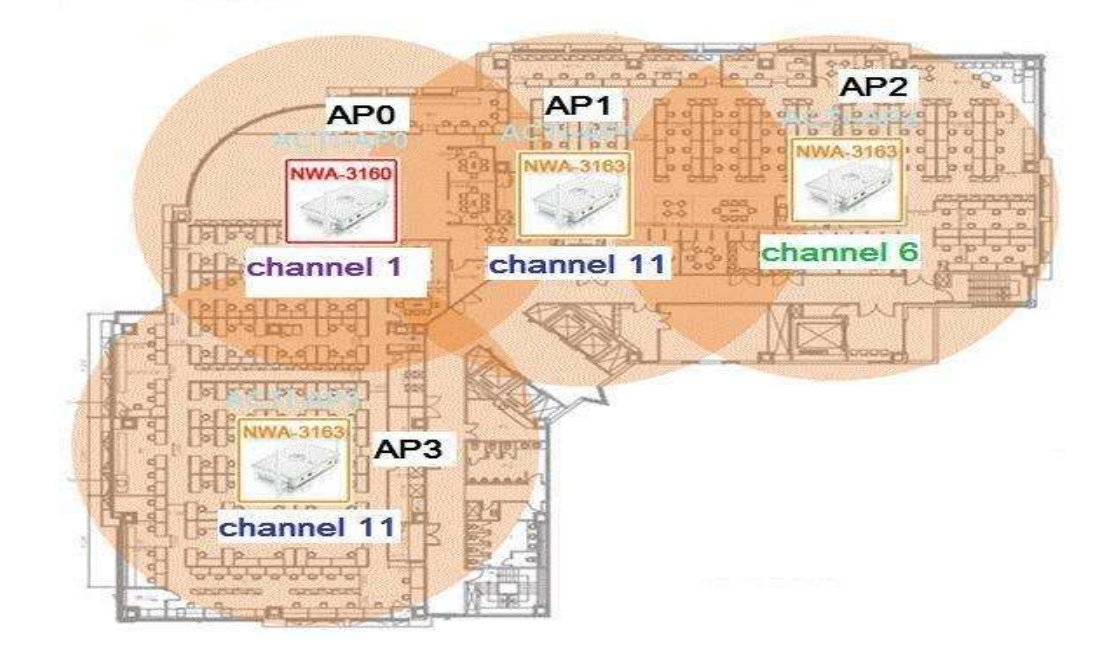

# <u>#設定概念:</u>

在此範例中將說明如何透過 NWA-3160 將其更改設定式為 CONTROLLER 模式條件下後, 並將其它 NWA-3163 設定為 Management 模式後,讓一台 NWA-3160 無線基地台可簡易管理多 台 NWA-3163 無線基地台並達到漫遊(roaming)無線連線備援的功能。在此範例環境中舉例使用一 台 NWA-3160 與三台 NWA-3163 成功作無線連線後,並在設定同連線 SSID 及同連線網域(subnet) 條件下,作為驗證測試此功能的方式。

測試步驟說明分為兩部份執行,第一部份驗證項目由 NWA-3160 在 Controller 模式下的 Web GUI 管理介面,查證確認電腦已經 Association 無線連線到第一台 AP1 後,使用關機 AP1 方式模

**ZyXEL** 

擬故障之後,經短暫時間後,將電腦會自動切換選擇至某一台 AP2 設備接手,以漫遊備援方式無

線連線,此時再由 Web GUI 管理介面確證電腦已經 Association 無線連線到第一台 AP2。

第二部份驗證項目為當電腦自動切換至 CONTROLLER 模式的 APO 設備時,此時若有其它 Management 模式的 AP 存在, 關機 APO 此設備模擬故障之後,經短暫時間後,電腦將會自動切換至某一台 Management 模式的 AP 設備接手,達到漫遊(roaming)的備援無線連線。

第一部份驗證步驟:由 NWA-3160 在 Controller 模式下的 Web GUI 管理介面,查 證確認電腦已經 Association 無線連線到第一台 AP1 後,使用關機 AP1 方式模擬 故障後,經短暫時間後,電腦將會自動切換選擇至某一台 AP2 設備接手,達到漫 遊(roaming)的備援方式無線連線。

## Step 1:

使用 IE 瀏覽器(預設連入方式為 <u>http://192.168.1.2</u>, admin/1234)可以登入 NWA-3160 此台無線基 地台後,在 GUI 設定介面(IP) 設定改為使用固定 IP 位址作後續管理登入使用,之後再將此設備設 MGNT MODE 定更改為 AP Controller 模式。

| ZyXEL                                                                                                    |                                                                                                    |       |
|----------------------------------------------------------------------------------------------------|----------------------------------------------------------------------------------------------------|-------|
|                                                                                                    |                                                                                                    |       |
| STATUS                                                                                                    | IP                                                                                                    |       |
| MGNT MODE                                                                                                    | IP                                                                                                    | _     |
| SYSTEM<br>WIRELESS<br>IP.<br>RCGUE AP<br>REMOTE MGNT<br>AUTH. SERVER<br>CERTIFICATES<br>LOGS<br>VLAN<br>MAINTENANCE | IP Address Assignment   Get automatically from DHCP  Use fixed IP address  IP Address  IP Address  IP Subnet Mask  255.255.265.0  Gateway IP Address  I72.24.68.254                                                                                                    |       |
| LOGOUT                                                                                                    | Apply                                                                                                    | leset |
|                                                                                                    |                                                                                                    |       |
| ZyXEL                                                                                                    |                                                                                                    |       |
| STATUS                                                                                                    | MANAGEMENT MODE                                                                                                    |       |
| MGNT MODE                                                                                                    | MGNT Mode                                                                                                    |       |
| SYSTEM<br>WIRELESS<br>IP<br>ROGUE AP<br>REMOTE MGNT<br>AUTH. SERVER<br>CERTIFICATES                                 | Management Mode<br>AP Controller<br>Standalone AP<br>Managed AP                                                                                                    |       |
| LOGS<br>VLAN                                                                                                    | Apply                                                                                                    | ≀eset |
| MAINTENANCE                                                                                                    |                                                                                                    |       |
| LOGOUT                                                                                                    | the free the second second sec |       |

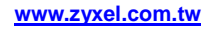

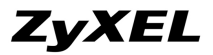

### Step 2:

| 🕘 🗸 🙋 http://1 | 72.24.68.200/rpSys.html               |                           |                  | 😽 🗙 Google       |           |
|----------------|---------------------------------------|---------------------------|------------------|------------------|-----------|
| (F) 編輯(E) 檢    | 現(V) 我的最愛(A) 工具(T                     | ) 說明(H) <b>連結</b>         |                  |                  |           |
| 🌮 🏉 Zyxel n    | WA-3160 (ACTi-APO)                    |                           |                  | 🟠 •              | 5 · 🖶 • 🖻 |
| XEL            |                                       |                           |                  |                  |           |
| ATUS           | STATUS                                |                           |                  |                  |           |
| NT MODE        |                                       |                           | Automatic Refre  | sh Interval None | • Refresh |
| NTROLLER       | System Information                    |                           | System Resource  | :5               |           |
| OFILE EDIT     | System Name                           | ACTI-AP0                  | Flash            |                  | 2/4 MB    |
|                | Model                                 | NWA-3160                  | Memory           | ·                | 21/32 MI  |
|                | Firmware Version                      | V3.60(AAL.2)   08/04/2008 | CPU              |                  | 2%        |
| STEM           | System op nine                        | 00:28:59                  |                  |                  |           |
| NOTE MGNT      | Current Date Time                     | 14:58:42 2009/02/18       | AP status        |                  |           |
| TH. SERVER     | Management VLAN<br>Reque AP Detection | Disable                   | On-line          | 4                |           |
| RTIFICATES     | IP                                    | 172,24,68,200             | Off-line         | 0                |           |
| NTENANCE       | LAN MAC                               | 00:19:cb:b9:87:3b         | Un-Managed       | 0                |           |
| 1              | Registration Type                     | Manual                    | WI AN Associatio | n                |           |
| GOUT           | Management Mode                       | Controller                | 802.11a          | 0                |           |
| 1              |                                       |                           | 802.11b/g        | 1                |           |
| e              |                                       |                           |                  |                  |           |
|                |                                       |                           |                  |                  |           |

範例相關設定如下,其它設定皆用預設值

# Radio:

Profile: Channel 1 and 6 and 11 802.11 Mode: 802.11b+g Super Mode: enable Select SSID Profile: ACTi-test

SSID: SSID: ACTi-test Hide Name(SSID): Enable Security: ACTi-Security QoS method : ATC

Security:

Security mode: WPA-PSK (若用 WPA-PSK 設定, Client 端只支援使用 TKIP 連線) Pre-Shared Key: asdfghjklz

# Step 3:

使用 IE 瀏覽器(預設連入方式為 <u>http://192.168.1.2</u>, admin/1234) 登入其它三台 NWA-3163 無線基 地台後,在 GUI 設定介面 MGNT MODE 設定改為使用 Managed mode 此模式,之後此設備會自 動重開機後將 IP 設定更改為 DHCP Client 模式,故此時您網路中需有 DHCP Server 介接。

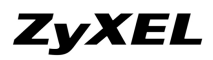

#### www.zyxel.com.tw

| ZyXEL                                                               |                                                                       |       |       |
|---------------------------------------------------------------------|-----------------------------------------------------------------------|-------|-------|
| STATUS<br>MGNT MODE                                                 | MANAGEMENT MODE                                                       |       |       |
| SYSTEM<br>WIRELESS<br>IP<br>ROGUE AP<br>REMOTE MGNT<br>AUTH. SERVER | Management Mode<br>© AP Controller<br>© Standalone AP<br>© Managed AP |       |       |
| CERTIFICATES<br>LOGS<br>VLAN                                        |                                                                       | Apply | Reset |
| MAINTENANCE<br>LOGOUT                                               |                                                                       |       |       |

# Step 4: 點選到 CONTROLLER 頁面將會跳出所連接各個 AP 連線狀況,確認連線都是綠燈狀況。

| CONTRO   | LLER     | 2                                                                          |                                                                                                    |                                                                                                    |                                                                                                    |                                                                                                    |                                                                                                    |
|----------|----------|----------------------------------------------------------------------------|----------------------------------------------------------------------------------------------------|----------------------------------------------------------------------------------------------------|----------------------------------------------------------------------------------------------------|----------------------------------------------------------------------------------------------------|----------------------------------------------------------------------------------------------------|
| AP L     | ists     | Confi                                                                      | guration                                                                                                    |                                                                                                    |                                                                                                    |                                                                                                    |                                                                                                    |
| M        | anaged / | Access Po                                                                  | oints List                                                                                                    |                                                                                                    |                                                                                                    |                                                                                                    |                                                                                                    |
| II.      | Index S  | Select                                                                     | IP                                                                                                    | MAC Address                                                                                                    | Model                                                                                                    | Description                                                                                                    | Status                                                                                                    |
|          | 1        | •                                                                          | 127.0.0.1                                                                                                    | 00:19:CB:B9:87:3B                                                                                              | NWA-3160<br>802.11a/g                                                                                                    | ACTI-AP0                                                                                                    | ଡ                                                                                                    |
|          | 2        | C                                                                          | 172.24.68.55                                                                                                    | 00:19:CB:B9:86:AA                                                                                              | NWA-3163<br>802.11g                                                                                                    | AP3-0019CBB986AA                                                                                                    | ø                                                                                                    |
|          | 3        | 0                                                                          | 172.24.68.42                                                                                                    | 00:19:CB:43:95:EC                                                                                              | NWA-3163<br>802.11g                                                                                                    | AP1-0019CB4395EC                                                                                                    | ø                                                                                                    |
|          | 4        | C                                                                          | 172.24.68.27                                                                                                    | 00:19:CB:C3:E8:13                                                                                              | NWA-3163<br>802.11g                                                                                                    | AP2-0019CBC3E813                                                                                                    |                                                                                                    |
|          |          |                                                                            |                                                                                                    | Edit                                                                                                    | Delete                                                                                                    |                                                                                                    |                                                                                                    |
| <u> </u> | n-Manag  | ed Acces                                                                   | s Points List                                                                                                    |                                                                                                    |                                                                                                    |                                                                                                    |                                                                                                    |
|          | Index    | Select                                                                     | IP                                                                                                    | MAC Address                                                                                                    | Model                                                                                                    | Description                                                                                                    |                                                                                                    |
|          |          |                                                                            |                                                                                                    |                                                                                                    | Add                                                                                                    |                                                                                                    |                                                                                                    |
|          |          |                                                                            |                                                                                                    | Automatic Refresh Ir                                                                                           | iterval None                                                                                                    | Refresh                                                                                                    |                                                                                                    |
|          |          | CONTROLLER<br>AP Lists<br>Managed<br>1<br>2<br>3<br>4<br>Un-Manag<br>Index | CONTROLLER<br>AP Lists Confi<br>Managed Access Pr<br>1 @<br>2 @<br>3 @<br>3 @<br>4 @<br>Un Managed Access<br>Index Select | AP Lists       Configuration         Managed Access Points List       10/10/10/10/10/10/10/10/10/10/10/10/10/1 | AP Lists       Configuration         Managed Access Points List       MAC Address         1       127.0.0.1       00:19:CB:B9:86:AA         2       172.24.68.55       00:19:CB:B9:86:AA         3       172.24.68.27       00:19:CB:C3:E8:13         Edit       Index       Select       IP       MAC Address         Un-Managed Access Points List       Index       Select       IP       MAC Address         Un-Managed Access Points List       Index       Select       IP       MAC Address         Macc Address       Index       Select       IP       MAC Address | CONTROLLER         AP Lists       Configuration         Managed Access Points List         Index       Select       IP       MAC Address       Model         1       127.0.0.1       00:19:CB:B9:86:AA       802.11a/g         2       172.24.68.55       00:19:CB:B9:86:AA       802.11g         3       172.24.68.42       00:19:CB:C3:E8:13       802.11g         Lintex       Index       Select       IP       MAC Address       Model         Lintex       Index       Select       IP       MAC Address       Model         Lintex       Index       IP       MAC Address       Model         Lintex       Select       IP       MAC Address       Model         Lintex       Select       IP       MAC Address       Model         Lintex       Select       IP       MAC Address       Model         Lintex       Select       IP       MAC Address       Model         Lintex       Select       IP       MAC Address       Model         Lintex       IP       MAC Address       Model       Model         Lintex       IP       MAC Address       Model       Model       Model | AP List       Onfiguration         Manged Access Points List         Left         Delete         Left         Delete         Delete         Lotex Select Points List         Left         Delete         Left         Delete         Lotex Select Points List         MAC Address         Model Cess Points List         Delete         Delete         Lotex Select P       MAC Address       Model Cess Points List         Lotex Select P       MAC Address       Model Cess Points List         Lotex Select P       MAC Address       Model Cess Points List         Lotex Select P       MAC Address       Model Cess Points List         Lotex Select P       MAC Address       Model Cess Points List         Materia Materia Model Cess Points List         Lotex Select P       Mac Address       Model Cess Points List         Materia Materia Model Cess Points List         Materia Materia Model Cestraption |

也可點選到 AP List 頁面,將會跳出目前所連接 AP 列表及設定相關資訊。

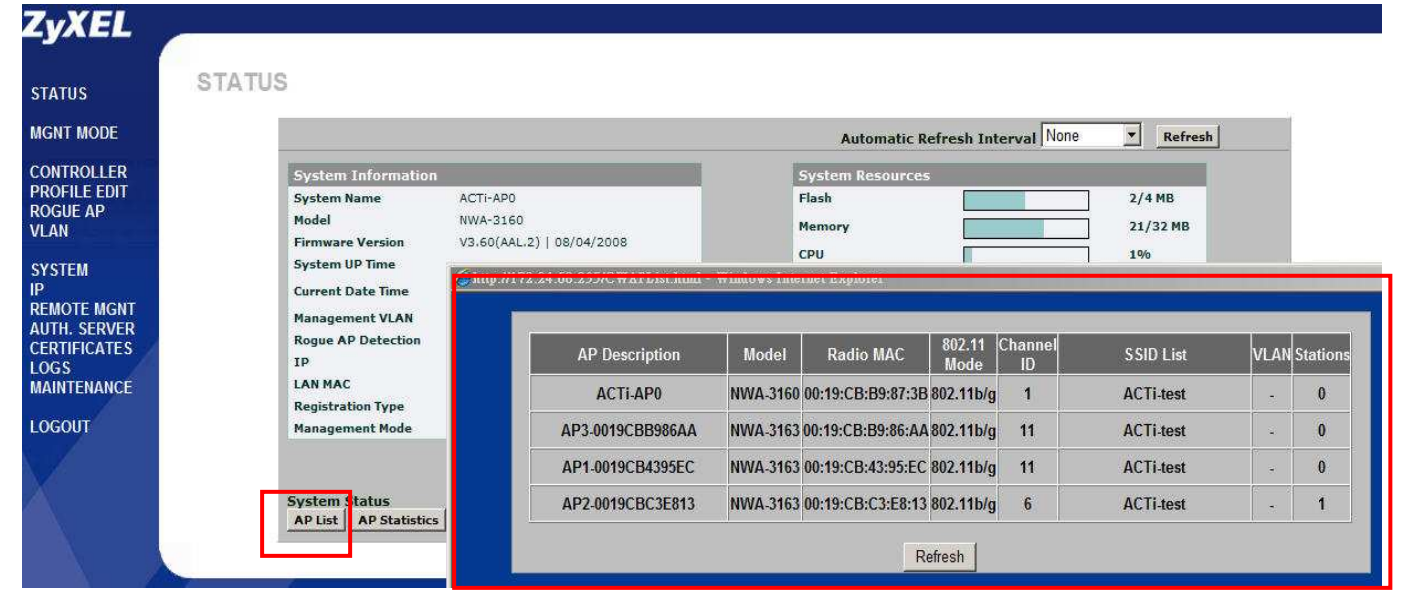

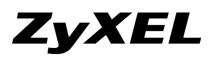

# Step 5:

點選到首頁下方的 Association List 頁面將會跳出電腦目前所連接 AP(範例目前為 AP1),使用 Ping 指令作為驗證有持續連線的方式。

|                                                                                                    |                                                                                                    | VA0                                                                                                    |                                                                                                    |                                                                                                    |  |
|----------------------------------------------------------------------------------------------------|----------------------------------------------------------------------------------------------------|----------------------------------------------------------------------------------------------------|----------------------------------------------------------------------------------------------------|----------------------------------------------------------------------------------------------------|--|
| Total Stations: 1                                                                                                    | ~                                                                                                    | 10 - stations per page                                                                                                    | Go T                                                                                                    | o Page: 1 🕶 of 1                                                                                                    |  |
| index MAC                                                                                                    | Associated AP                                                                                                    | SSID                                                                                                    | Security Mode                                                                                                    | Association Signal<br>Time ✔ Lvl.                                                                                                    |  |
| 1 00:1B:77:EB:28:F6                                                                                                    | AP1-0019CB4395EC                                                                                                    | ACTi-test                                                                                                    | WPA-PSK                                                                                                    | 14:30:00<br>2009/02/18 100%                                                                                                    |  |
| Au                                                                                                    | tomatic Refresh Interval                                                                                                    | None  Refrest                                                                                                    | 1                                                                                                    |                                                                                                    |  |
| 条統管理員: C:\₩indows\system32                                                                                                    | wmd.exe - ping 172.24.68                                                                                                    | 📷 条統管理員 - C.14                                                                                                    | Vindows\system.32\c.                                                                                                    | md.exe - ping 168.95.1.1 -                                                                                                    |  |
| <b>夏</b> 自 172.24.68.200: 位元元義<br>夏自 172.24.68.200: 位元元義<br>夏夏自 172.24.68.200: 位元元義<br>夏夏自 172.24.68.200: 位元元義 | =32         培育間=1ms         TIL=254           =32         培育間=1ms         TIL=254           =32         培育間=2ms         TIL=254           =32         培育間=1ms         TIL=254           =32         培育間=1ms         TIL=254 | ▲ ■覆信目 168.95. ■覆稿目 168.95. ■覆稿目 168.95. ■覆稿目 168.95. ■覆稿目 168.95. ■覆稿目 168.95. ■覆稿目 168.95. ■覆稿目 168.95. ■覆稿目 168.95. ■ □ □ □ □ □ □ □ □ □ □ □ □ □ □ □ □ □ □ □ | L.1: 位位公司<br>位位位公司<br>1.1: 位位位公司<br>2.1.1: 位位位公司<br>2.1.1: 位位位位公司<br>2.1.1: 位位位位公司<br>2.1.1: 位位位位公司<br>2.1.1: 位位位位位公司<br>2.1.1: 位位位位位公司<br>2.1.1: 位位位位位公司<br>2.1.1: 位位位位位公司<br>2.1.1: 位位位位公司<br>2.1.1: 位位位位公司<br>2.1.1: 位位位位公司<br>2.1.1: 11: 00公司<br>2.1.1: 00公司<br>2.1.1: 00公 | 時間-18ms TTL=247<br>時間-11ms TTL=247<br>時間-11ms TTL=247<br>時間-11ms TTL=247<br>時間-10ms TTL=247<br>時間-18ms TTL=247<br>時間-18ms TTL=247<br>時間-18ms TTL=247<br>時間-17ms TTL=247<br>時間-17ms TTL=247<br>時間-18ms TTL=247<br>時間-18ms TTL=247<br>時間-18ms TTL=247<br>時間-18ms TTL=247<br>時間-18ms TTL=247<br>時間-18ms TTL=247<br>時間-18ms TTL=247<br>時間-18ms TTL=247<br>時間-18ms TTL=247 |  |

## Step 6:

關機 AP1 電源模擬故障之後,經短暫時間後,電腦會自動切換選擇至某一台 AP 設備接手漫遊備 援無線連線,點選到 Association List 頁面將會跳出電腦目前所連接 AP(範例目前已切換為 AP3),使用 Ping 指令作為驗證有持續連線的方式。

| http://172.24.68.2                                                                                                    | 200/CWAssoList.htm                                                                                                    | d - Windows Internet Explor                                                                                                    | er            |                                                                                                    |                                                                                                    |                                                                                       |                                                                                                    |
|----------------------------------------------------------------------------------------------------|----------------------------------------------------------------------------------------------------|----------------------------------------------------------------------------------------------------|---------------|----------------------------------------------------------------------------------------------------|----------------------------------------------------------------------------------------------------|---------------------------------------------------------------------------------------|----------------------------------------------------------------------------------------------------|
| Total St                                                                                                    | ations: 1                                                                                                    |                                                                                                    | 10 <b>•</b> s | tations per page                                                                                                    | Go T                                                                                                    | o Page: 1 💌                                                                           | of 1                                                                                                    |
| Index                                                                                                    | MAC                                                                                                    | Associated AP                                                                                                    |               | SSID                                                                                                    | Security Mode                                                                                                    | Association<br>Time ▼                                                                 | Signal<br>Lvl.                                                                                            |
| 1 0                                                                                                    | 0:1B:77:EB:28:F6                                                                                                    | AP3-0019CBB986AA                                                                                                    |               | ACTi-test                                                                                                    | WPA-PSK                                                                                                    | 15:01:53<br>2009/02/18                                                                | 100%                                                                                                    |
|                                                                                                    | Auto                                                                                                    | matic Refresh Interval                                                                                                    | None          | ▼ Refresh                                                                                                    |                                                                                                    |                                                                                       |                                                                                                    |
| 条統管理員:C:\W                                                                                                    | /indows\system32\ci                                                                                                    | nd.exe - ping 172.24.68                                                                                                    |               |                                                                                                    |                                                                                                    |                                                                                       |                                                                                                    |
| 覆自 172.24.6<br>覆覆自 172.24.6<br>覆覆自 172.24.6<br>眉自 172.24.6<br>眉自 172.24.6<br>眉音 172.24.6<br>月 172.24.6<br>眉電目 172.24.6<br>最覆自 172.24.6<br>般般 敗 。   | 8.200: 位元組<br>8.200: 位元組<br>8.200: 位元組<br>8.200: 位元組<br>8.200: 位元組<br>8.200: 位元組<br>8.200: 位元組<br>8.200: 位元組<br>8.200: 位元組                         | 32       時間=1ms       TTL=254         32       時間=2ms       TTL=254         32       時間=1ms       TTL=254         32       時間=3ms       TTL=254         32       時間=3ms       TTL=254         32       時間=1ms       TTL=254         32       時間=1ms       TTL=254         32       時間=1ms       TTL=254         32       時間=1ms       TTL=254         32       時間=1ms       TTL=254         32       時間=1ms       TTL=254         32       時間=1ms       TTL=254 |               | 回覆自 168.95.1<br>回覆自 168.95.1<br>回覆自 168.95.1<br>回覆自 168.95.1<br>回覆自 168.95.1<br>回覆自 168.95.1<br>回覆自 168.95.1<br>回覆自 168.95.1<br>一般失敗。        | 1.1: 位元組-32<br>1.1: 位元組-32<br>1.1: 位元組-32<br>1.1: 位元紀組-32<br>1.1: 位元紀組-32<br>1.1: 位元紀組-32<br>1.1: 位元紀組-32<br>1.1: 位元組-32 | 時間=17ms<br>時間=15ms<br>時間間=66ms<br>時間=50ms<br>時間=62ms<br>時間=62ms<br>時間=80ms            | TTL=247<br>TTL=247<br>TTL=247<br>TTL=247<br>TTL=247<br>TTL=247<br>TTL=247<br>TTL=247<br>TTL=247           |
| 覆首 172.24.6<br>覆着 172.24.6<br>覆着 172.24.6<br>覆着 172.24.6<br>覆着 172.24.6<br>覆着 172.24.6<br>覆着 172.24.6<br>覆着 172.24.6<br>覆着 172.24.6<br>覆着 172.24.6 | 58.200: 位元編<br>58.200: 位元編<br>58.200: 位元編<br>58.200: 位元編<br>58.200: 位元編<br>58.200: 位元編<br>58.200: 位元編<br>58.200: 位元編<br>58.200: 位元編<br>58.200: 位元編 | 32       時間=3ms       TTL=254         32       時間=1ms       TTL=254         32       時間=1ms       TTL=254         32       時間=1ms       TTL=254         32       時間=1ms       TTL=254         32       時間=1ms       TTL=254         32       時間=1ms       TTL=254         32       時間=1ms       TTL=254         32       時間=1ms       TTL=254         32       時間=1ms       TTL=254         32       時間=1ms       TTL=254                                       |               | 回覆自 168.95.1<br>回覆自 168.95.1<br>回覆自 168.95.1<br>回覆自 168.95.1<br>回覆自 168.95.1<br>回覆自 168.95.1<br>回覆自 168.95.1<br>回覆自 168.95.1<br>回覆自 168.95.1 | 1.1: 位元組=32<br>1.1: 位元組=32<br>1.1: 位元組=32<br>1.1: 位元組=32<br>1.1: 位元元組=32<br>1.1: 位元紀組=32<br>1.1: 位元紀組=32<br>1.1: 位元紀編=32 | 時間=16ms<br>時間=12ms<br>時間=9ms T<br>時間=12ms<br>時間=17ms<br>時間=30ms<br>時間=30ms<br>時間=17ms | TTL=247<br>TTL=247<br>TL=247<br>TTL=247<br>TTL=247<br>TTL=247<br>TTL=247<br>TTL=247<br>TTL=247<br>TTL=247 |
|                                                                                                    |                                                                                                    |                                                                                                    | •             | •                                                                                                    |                                                                                                    |                                                                                       |                                                                                                    |

第二部份驗證步驟: 若是電腦自動切換至 CONTROLLER 模式的 APO 設備時,此時 若有其它 Management 模式的 AP 存在, 關機 APO 此設備模擬故障之後, 經短暫 時間後,電腦也將會自動切換選擇至某一台 Management 模式的 AP 設備接手, 達到漫遊(roaming) 的備援方式無線連線。

## Step 1:

關機 AP3 電源模擬故障之後,經短暫時間後,電腦會自動切換選擇至某一台 AP 設備接手漫遊備援無線連線,點選到 Association List 頁面將會跳出電腦目前所連接 AP(範例目前電腦已切換到此台 Controller 模式管理機制的 APO 設備作連線),使用 Ping 指令作為驗證有持續連線的方式。

| Attp://172.24                                                                                                    | .68.200/CWAssoList.ht                                                                                                    | ml - Windows Internet Explor                                                                                                    | э <b>т</b>                            |                                                                                                    |                                                                                                    |                                                                                                    | -DX |
|----------------------------------------------------------------------------------------------------|----------------------------------------------------------------------------------------------------|----------------------------------------------------------------------------------------------------|---------------------------------------|----------------------------------------------------------------------------------------------------|----------------------------------------------------------------------------------------------------|----------------------------------------------------------------------------------------------------|-----|
| Tot                                                                                                    | Total Stations: 1<br>Index MAC Associated AP                                                                                                    |                                                                                                    | Stations: 1 10 💌 stations per page    |                                                                                                    |                                                                                                    |                                                                                                    |     |
| 1                                                                                                    | 00:1B:77:EB:28:F6                                                                                                    | ACTI-AP0                                                                                                    | ACTi-tes                              | șt.                                                                                                    | WPA-PSK                                                                                                    | 15:02:40<br>2009/02/18 86%                                                                                                    |     |
|                                                                                                    | Aut                                                                                                    | omatic Refresh Interval                                                                                                    | None                                  | Refresh                                                                                                    | J                                                                                                    |                                                                                                    |     |
| <b>西</b> 条缝管理员:                                                                                                    | C:\Windows\system32\                                                                                                    | md.exe - ping 172.24.68                                                                                                    |                                       |                                                                                                    |                                                                                                    |                                                                                                    |     |
| 回覆自 172.:<br>回覆自 172.:<br>回覆自 172.:<br>回覆自 172.:<br>回覆自 172.:<br>回覆自 172.:<br>回覆自 172.:<br>回覆自 172.:<br>回覆自 172.:<br>回覆自 172.:<br>回覆自 172.:<br>回覆自 172.:<br>回覆自 172.:<br>回覆自 172.: | 24.68.200: 位元結<br>24.68.200: 位元結<br>24.68.200: 位元結<br>24.68.200: 位元結<br>24.68.200: 位元結<br>24.68.200: 位元結<br>24.68.200: 位元結<br>24.68.200: 位元結<br>24.68.200: 位元結<br>24.68.200: 位元結                                                                                                    | -32       時間=1ms       TTL=254         -32       時間=1ms       TTL=254         -32       時間=7ms       TTL=254         -32       時間=1ms       TTL=254         -32       時間=1ms       TTL=254         -32       時間=1ms       TTL=254         -32       時間=1ms       TTL=254         -32       時間=1ms       TTL=254         -32       時間=1ms       TTL=254         -32       時間=1ms       TTL=254         -32       時間=1ms       TTL=254         -32       時間=1ms       TTL=254         -32       時間=1ms       TTL=254 | ●回回回回回回回回回回回回回回回回回回回回回回回回回回回回回回回回回回回回 | 168.95.1<br>168.95.1<br>168.95.1<br>168.95.1<br>168.95.1<br>168.95.1<br>168.95.1<br>168.95.1<br>168.95.1<br>168.95.1 | .1: 位元組=32<br>.1: 位元組=32<br>.1: 位元組=32<br>.1: 位元組=32<br>.1: 位元組=32<br>.1: 位元組=32<br>.1: 位元組=32<br>.1: 位元組=32<br>.1: 位元組=32<br>.1: 位元組=32 | 時間=12ms TTL=247<br>時間=19ms TTL=247<br>時間=19ms TTL=247<br>時間=18ms TTL=247<br>時間=18ms TTL=247<br>時間=18ms TTL=247<br>時間=19ms TTL=247<br>時間=17ms TTL=247<br>時間=24ms TTL=247 |     |
| □覆指自 172.:<br>□覆指自 172.:<br>□覆指自 172.:<br>□ 覆指自 172.:<br>□ 覆指自 172.:<br>□ 覆指自 172.:<br>□ 覆指自 172.:<br>□ 覆指自 172.:<br>□ 覆指自 172.:                                                   | 24.68.200: 位元<br>24.68.200: 位元<br>24.68.200: 0000000000000000000000000000000000 | <ul> <li>32 時間=2ms TTL=254</li> <li>32 時間=1ms TTL=254</li> <li>32 時間=1ms TTL=254</li> <li>32 時間=1ms TTL=254</li> <li>32 時間=1ms TTL=254</li> <li>32 時間=1ms TTL=254</li> <li>32 時間=1ms TTL=254</li> <li>32 時間=1ms TTL=254</li> <li>32 時間=2ms TTL=254</li> </ul>                                                                                                    | ●回回回回回回回回回回回回回回回回回回回回回回回回回回回回回回回回回回回回 | 168.95.1<br>168.95.1<br>168.95.1<br>168.95.1<br>168.95.1<br>168.95.1<br>168.95.1<br>168.95.1<br>168.95.1             | .1: 位元組=32<br>.1: 位元組=32<br>.1: 位元組=32<br>.1: 位元組=32<br>.1: 位元組=32<br>.1: 位元組=32<br>.1: 位元組=32<br>.1: 位元組=32<br>.1: 位元組=32               | 時間=20ms TTL=24?<br>時間=17ms TTL=24?<br>時間=16ms TTL=24?<br>時間=16ms TTL=24?<br>時間=18ms TTL=24?<br>時間=12ms TTL=24?<br>時間=17ms TTL=24?                                       |     |

## Step 2:

此時若有其它 Management 模式的 AP 存在,就算關機此台 Controller 模式管理機制的 AP0 設備 模擬故障,經短暫時間後,電腦也將會自動切換選擇至某一台 Management 模式的 AP 設備接手 漫遊備援無線連線。

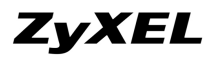

# Step 3:

插回 AP0 此台 Controller 模式管理機制的設備電源,如此才可由 Web GUI 介面登入查看相關 Association List 狀況(範例目前電腦已變更切換至 AP1 設備作連線),使用 Ping 指令作為驗證有持續連線的方式。

| 🥭 http://17    | 2.24.68.200/C WAss             | oList.html - W        | indows Inte        | raet Explor        | er    |                |                       |                          |                         |                   | _02      |
|----------------|--------------------------------|-----------------------|--------------------|--------------------|-------|----------------|-----------------------|--------------------------|-------------------------|-------------------|----------|
|                | Total Stations: 1              |                       | Total Stations: 1  |                    |       | er page        | Go                    | To Page: 1 💌             | of 1                    | Í                 |          |
|                | Index MAC                      |                       | Associate          | d AP               |       | SSID           |                       | Security Mode            | Association             | Signal<br>Lvl.    |          |
|                | 1 00:1B:77:EE                  | 3:28:F6 AF            | P1-0019CB4         | 4395EC             |       | ACTi-tes       | st                    | WPA-PSK                  | 14:33:05<br>2009/02/18  | 100%              |          |
|                |                                | Automatic             | : Refresh I        | nterval            | None  | •              | Refresh               |                          |                         |                   | <u>e</u> |
|                |                                |                       |                    |                    |       |                |                       |                          |                         |                   |          |
| on 糸統管理        | L員: C:\Windows\sys             | tem32\cmd exe         | - ping 17          | 2 24 68            | - 0 × | <b>51.</b> *#T | <sup>▶</sup> 理員: C:\₩ | indows\system32\         | emd.exe - ping          | 168.95.1.1        |          |
| 回覆自 1          | 72.24.68.200:                  | 位元組=32 日              | 序間=1ms             | TTL=254            |       | 回覆自            | 168.95.1              | .1: 位元組=3:               | 2 時間=19ms               | TTL=247           |          |
| 回積目 1<br>同覆自 1 | 72.24.68.200:<br>72.24.68.200: | [立元組=32 日<br>位元組=32 日 | 守間=1ms<br>序間=1ms   | TTL=254<br>TTL=254 |       | 回覆目            | 168.95.1              | .1: 位元組=33<br>.1: 位元組=33 | 2 時間=10ms<br>2 時間=9ms 1 | TTL=247<br>TL=247 |          |
| 回覆自 1          | 72.24.68.200:                  | 位元組=32 日              | 侍間=1ms             | TTL=254            |       | 回覆自            | 168.95.1              | .1: 位元組=3:               | 2 時間=17ms               | TTL=247           |          |
| 回覆目 1          | 72.24.68.200:                  | 位元組=32 日              | 侍間=1ms             | TTL=254            |       | 目覆目            | 168.95.1              | .1: 位元組=3:               | 2 時間=18ms               | TTL=247           |          |
| 回復日 1          | 72.24.68.200                   | 位元组=32 日              | 守间」-1ms<br> 年間=1ms | TTL=254            |       | 回復日            | 168.95.1              | 1: 位元組=3                 | 2 時間=19ms               | TTL=247           |          |
| 回覆目 1          | 72.24.68.200:                  | 位元組=32 日              | 侍間=1ms             | TTL=254            |       | 二般失            | <b></b> 救。            |                          |                         |                   |          |
| 一般失敗           |                                |                       |                    |                    |       | 一般失            | 寂。                    | 100000000000             | 10000000                |                   |          |
| 二般失敗           |                                |                       |                    |                    |       | 回羅目            | 168.95.1              | .1: 位元組=3:               | 2 時間=21ms               | TTL=247           |          |
|                | 72.24.68.200                   | [业兀組=32 ♯<br>位元组=32 ♯ | 守間=2ms<br> 生明=1ms  | IIL=254            |       | 回復日            | 168.95.1              | .1: 位元組=32               | 2 时间=20ms<br>> 性期=15ms  | 11L=247           |          |
|                | 72.24.68.200:                  | 位元组=32 日              | 守間=1ms             | TTL=254            |       | 回復日            | 168.95.1              | 1: 位元组=3:                | 2 時間=23ms               | TTL=247           |          |
| 回覆目 1          | 72.24.68.200:                  | 位元组=32 日              | 序間=1ms             | TTL=254            |       | 同覆目            | 168.95.1              | .1: 位元組=3:               | 2 時間=17ms               | TTL=247           |          |
| 回覆自 1          | 72.24.68.200:                  | 位元組=32 間              | 時間=1ms             | TTL=254            |       | 回覆自            | 168.95.1              | .1: 位元組=3:               | 2 時間=22ms               | TTL=247           |          |
| 回覆自 1          | 72.24.68.200:                  | <u> </u>              | 時間=1ms             | TTL=254            |       | 回覆自            | 168.95.1              | .1: 位元組=3:               | 2 時間=14ms               | TTL=247           |          |
| 凹覆目 1          | 72.24.68.200:                  | 位元約=32 日              | 守間=2ms             | TTL=254            |       | 目羅目            | 168.95.1              | .1: 位元組=3:               | 2 時間=18ms               | 11L=247           |          |
| 回復日1           | 72.24.68.200:                  | 位元组=32 日              | 守国-Ims             | TTL=254            |       | 回復日            | 168.95.1              | .1: 位元組=3                | 2 時間=18ms               | TTL=247           |          |
|                |                                |                       |                    |                    | *     |                |                       |                          |                         |                   |          |
| 4              |                                |                       |                    |                    | · //. |                |                       |                          |                         |                   | ŀ        |

**End of Document**